## Sådan ændrer du dine kreditkortoplysninger/betalingsmetode

Hvis du har fået et nyt kreditkort, eller du ønsker at ændre den måde du betaler for dit Ungdomskort på, så skal du gøre følgende:

- 1. Log ind med dit cpr.nr. og Nem-ID på <u>www.MitUngdomskort.dk</u>
- 2. Når du er logget ind, har du 4 faner at vælge imellem: Dine godkendelser Dine Ungdomskort Dine oplysninger og Dine beskeder
- 3. For at kunne ændre i betalingsoplysninger, skal du vælge "Dine Ungdomskort"

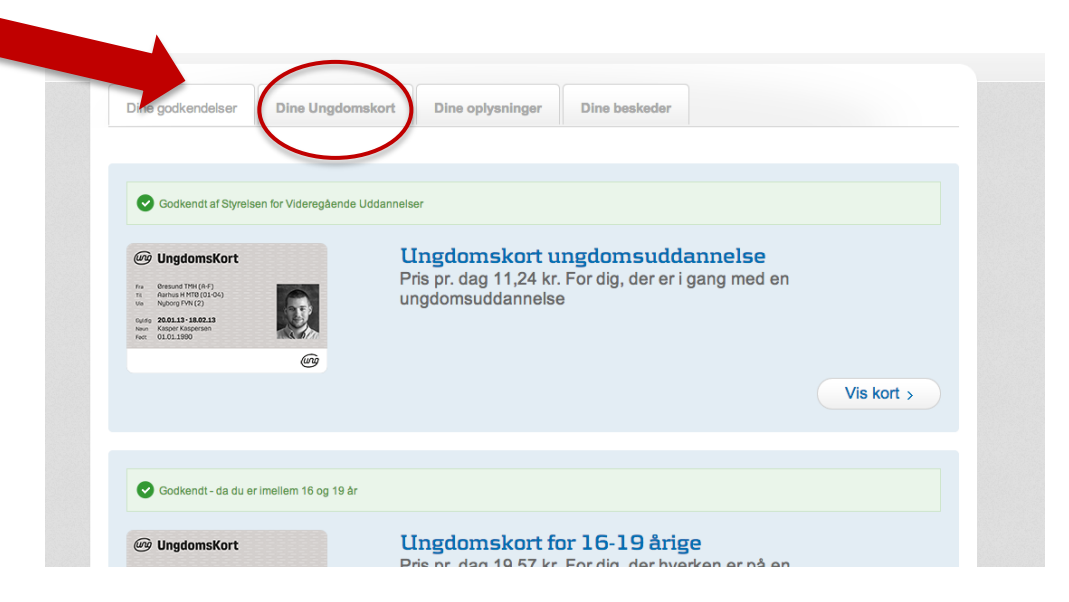

- 4. Klik nu på "Skift betalingskort" i højre side for at ændre kreditkortoplysningerne.
- 5. Vil du hellere betale via et girokort, skal du klikke på "Skift betalingsmåde" og vælge "faktura"

|                                                                                                    |                                                                                                    |                                                                                                    | <u>Iv.</u>                                                                                      | ιτ απgaomsκοπ                                                                                  | - |
|----------------------------------------------------------------------------------------------------|----------------------------------------------------------------------------------------------------|----------------------------------------------------------------------------------------------------|-------------------------------------------------------------------------------------------------|------------------------------------------------------------------------------------------------|---|
| Dine godkendelser                                                                                                    | Dine Ungdomskort                                                                                                    | Dine oplysninger Dine beskeder                                                                                                    |                                                                                                 |                                                                                                |   |
| cort 💿 Aktive 🔾 Ad                                                                                                    | nnullerede / udløbne 🛛 🔾 A                                                                                                    | lle                                                                                                    |                                                                                                 |                                                                                                |   |
| UngdomsKort Arns H HTE (01-64) Angeogr HY81(21-64) Angeogr HY81(21-64) Angeogr HY81(21-64) Angeogr Angeogram Angeogram Kasper Kasper Angeogram Fet: 01.01.1980 |                                                                                                    | Ingdomskort ungdomsudd<br>ris pr. dag 11,24 kr. For dig, der er<br>ngdomsuddannelse                                                                                            | <b>dannelse</b><br>i gang med en                                                                |                                                                                                |   |
| Setalingskort til denne afta                                                                                                    | le: Visi                                                                                                    | a/Dankort: *******->XXXXXXXXXXXXXXXXXXXXXXXXXXXXXX                                                                                                    | løber: 07-17                                                                                    | ift betalingskort                                                                              |   |
| a tak, jeg ønsker at modta<br>algt nedenfor. Information<br>orbindelse mit samtykke t<br>elskabers fremsendelse a                                              | ge information om tilbud, pro<br>en kan vedrøre både Rejsek.<br>II, at Rejsekort A/S videregivi<br>f den nævnte information. : J | dukter, kampagner og fordelsprogrammer vla e-ma<br>ort A/S og trafikselskabets egne tilbud, produkter, k<br>or mit navn, adresse, mobilnr. og e-malladresse til d<br>a (ændre) | uiladresse og SMS fra de trafi<br>ampagner og fordelsprogram<br>le trafikselskaber, jeg har val | Skift<br>setalingsmåde<br>selskaber, jeg har<br>mer. Jeg giver i den<br>gt, til brug for disse |   |

6. Tryk nu på "Skift betalingskort"

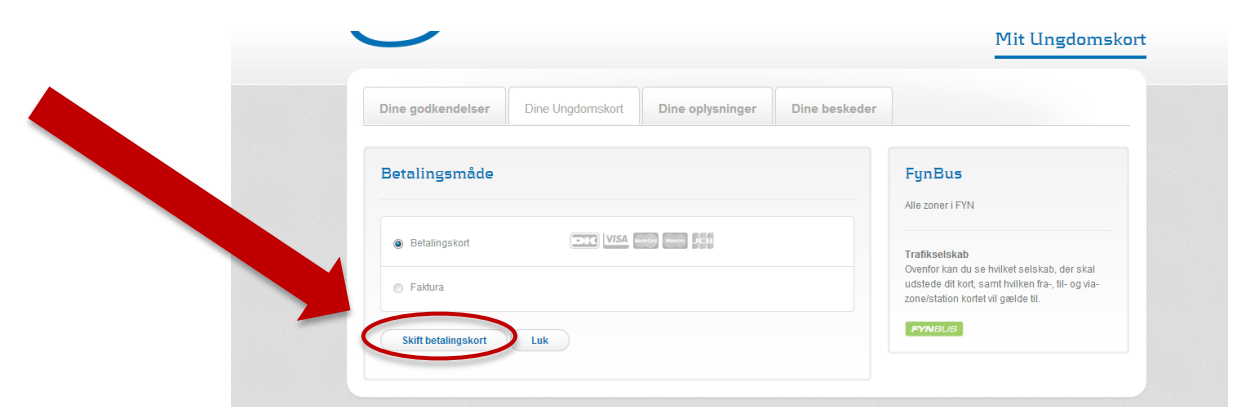

Når du har tastet de nye kreditkortoplysninger, og du får beskeden "Betaling godkendt", så er dine ændringer gemt og vil træde i kraft til næste periode.